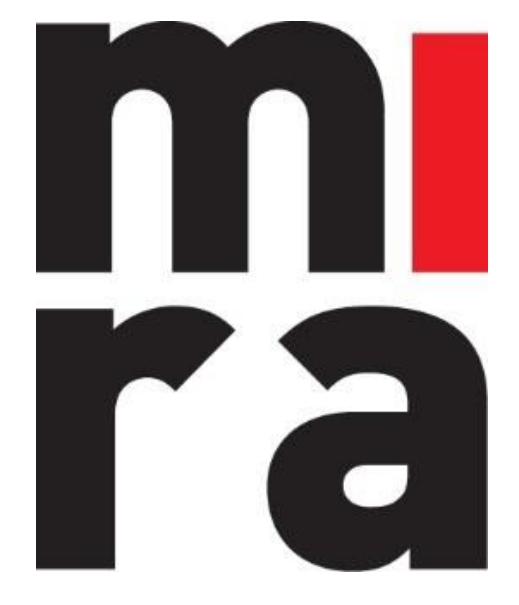

# Software voor beheer van materiaal – materieel & verbruiksgoederen

# HANDLEIDING

ONDERHOUD

MIRA Software is een product van **IZIT bv** Dokter Armand Rubbensstraat 1 9240 Zele

Vragen? support@mirasoftware.be of +32 (0)52 52 07 49

# Inhoudsopgave

| 1. | Parameters instellen                          | 3    |
|----|-----------------------------------------------|------|
| 2. | Onderhoudsvoorwaarde koppelen aan een artikel | 5    |
| 3. | Verantwoordelijken instellen                  | 9    |
| 4. | Module onderhoud                              | 10   |
| Z  | l.1 Onderhoud                                 | 10   |
| Z  | I.2 Herstellingen                             | . 11 |
| Z  | l.3 Periodiek onderhoud                       | . 12 |

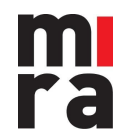

## 1. Parameters instellen

Wanneer het onderhoud van materiaal vanuit MIRA wordt opgevolgd moet u hiervoor een aantal onderhoudsparameters aanmaken.

| Utiteen Parality                                                                                                    | Stock         | Cindemand  | Daskgegevens          | ratellingen | Afmelden |
|----------------------------------------------------------------------------------------------------|---------------|------------|-----------------------|-------------|----------|
| Basisgegevens                                                                                                    |               |            |                       |             |          |
| Via deen kninkestanden kan de vollerlige sunfgruntie van de MIRA<br>software opelanen. Iter makkelijk is besienen elaktobard dat verd<br>opgeboard met zeer duisclijke en overzichtelijke tegels zongt ervoer<br>dat de vellerlig zonfgrunte kindemgel is. Em software jobelig overzicht van de<br>materialen binnen de onderneming begint hier. | Redrijven     | Afdelingen | Kostemplaatsen        | Werknemers  |          |
|                                                                                                    |               | Locatios   | Artikcion             |             |          |
|                                                                                                    | Meeteeniteden |            | Cindemoudovoenvaarden | Checklists  |          |
|                                                                                                    | Klamten       | Projecten  | Certificaten          | Statussen   |          |
|                                                                                                    |               | <u>.</u>   |                       |             |          |

In het submenu **Meeteenheden** kan u nieuwe parameters aanmaken waarmee men wil rekenen om bepaalde periodieke intervallen te bepalen. "Dagen in gebruik", "Dagen uitgeleend", "Keren uitgeleend" en "Datum" zijn standaardmeeteenheden in Mira. Deze intervallen worden automatisch gelogd in het systeem.

Zo kan u bijvoorbeeld instellen dat bepaald gereedschap, nadat het vijf keer is uitgeleend en terug gebracht werd, op controle moet.

U kan ook zelf meeteenheden toevoegen. Zoals bijvoorbeeld 'Kilometerstand' voor uw werfvoertuigen. In het logboek in de onderhoudsmodule kan u dan de kilometerstand gaan bijhouden.

| -         |                          |               |    |     |
|-----------|--------------------------|---------------|----|-----|
| Meete     | enhoden                  |               |    | Â   |
| Zoek op o | mschrijving of afkorting | Basisgegevens |    |     |
| Dagen i   | n gebruik                | Naam          | =, | L ~ |
| Dagen u   | uitgeleend               | Afkorting     |    |     |
| Datum     |                          |               |    |     |
| Deels g   | eledigd                  |               |    |     |
| Deels g   | evuld                    |               |    |     |
| Inhoud    | verwijderd               |               |    |     |
| Keren u   | itgeleend                |               |    |     |
| Nieuwe    | inhoud                   |               |    |     |
| Volledig  | geledigd                 |               |    |     |
| Volledig  | gevuld                   |               |    |     |

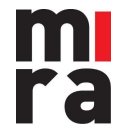

MIRA Software is een product van IZIT bv Dokter Armand Rubbensstraat 1 9240 Zele T: +32 (0)52 52 07 49

In het tabblad '**Onderhoudscategorieën'** kan u verschillende categorieën aanmaken. Die kan u vervolgens gebruiken om zoekresultaten te filteren in de onderhoudsconsultatie.

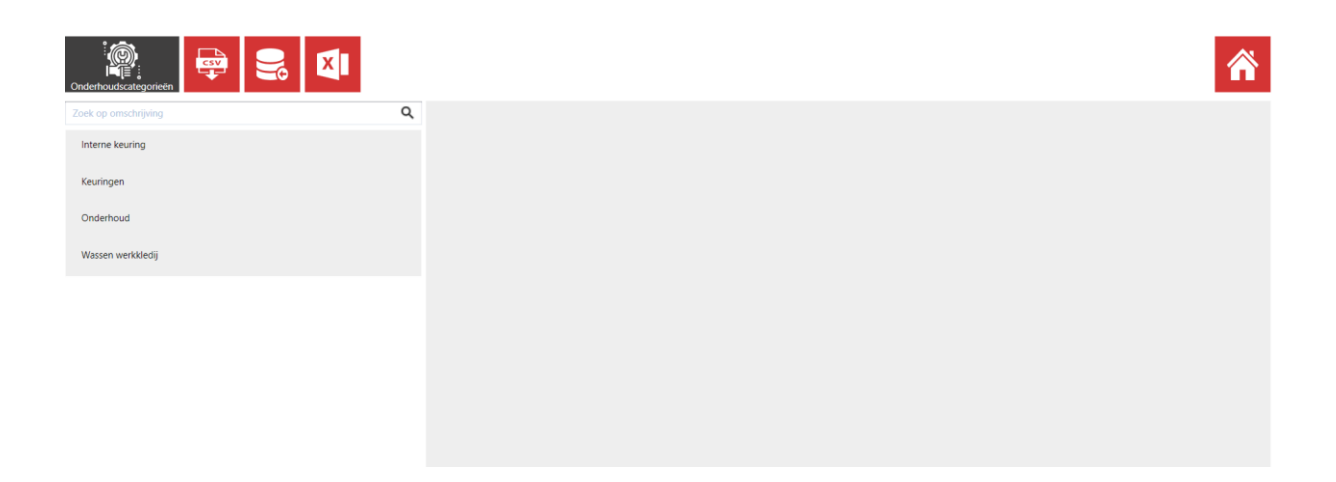

In het tabblad '**Onderhoudsvoorwaarden'** maakt u alle onderhoudsvoorwaarden aan die u wil kunnen koppelen aan een artikel.

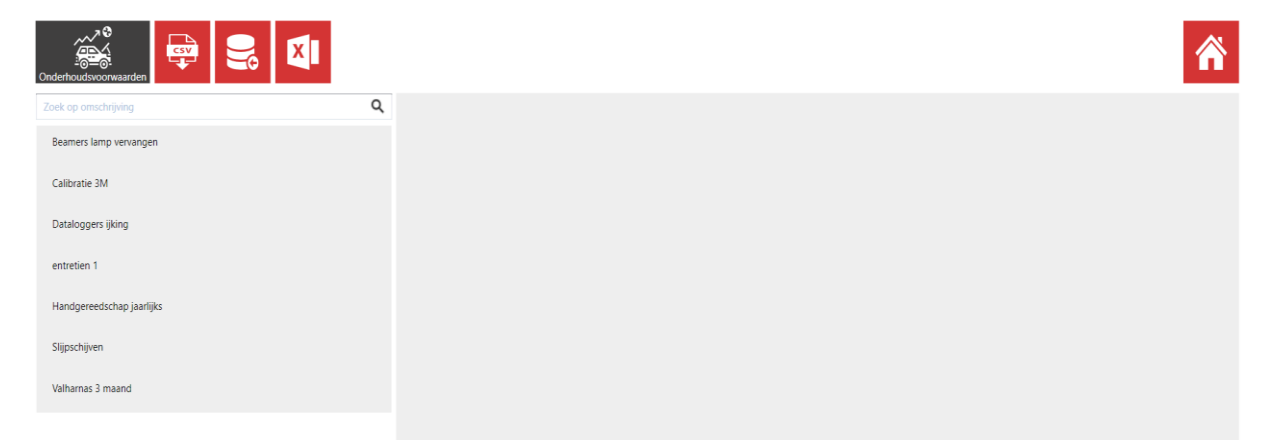

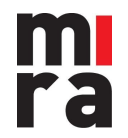

## 2. Onderhoudsvoorwaarde koppelen aan een artikel

| Utternen                                                                                                    | Stock        | Onderhoud             | Basisgegevens                           | Instellingen | Afmelden |
|----------------------------------------------------------------------------------------------------|--------------|-----------------------|-----------------------------------------|--------------|----------|
| Basisgegevens                                                                                                    |              |                       |                                         |              |          |
| Via deze basibestanden lan de volledige configuratie van de MIRA<br>software gebaren. Een makkelijk te bedienen ausboard de verd<br>opgebouwd met zwer duidelijke en overzichtwijke tegets zorgt ervoor<br>dat de volledig configuratie kontenzele is. Een volledig overzicht van de<br>materialen binnen de onderneming begint hier. | Bedrijven    | Aldelingen            | Kostenplaatsen                          | Werknemers   |          |
|                                                                                                    |              | Locaties              | 聞 秘<br>1章<br>Artikelen                  | Leveranciers |          |
|                                                                                                    | Meeteenheden | Onderhoudscategorieën | Onderhoudsvoorwaarden                   | Checklists   |          |
|                                                                                                    | Klanten      | Projecten             | Certificaten                            | Statussen    |          |
|                                                                                                    | Gebruikers   | Gebruikersgroepen     | ित्रुवा<br>अस्त्रि<br>Barcode sjabionen | Vrije velden |          |

Ga naar de artikelfiche waarvoor u een onderhoudsvoorwaarde wil instellen en klik op de artikelnaam om dat artikel te bewerken.

Klik op het submenu 'Onderhoud', en klik op het + om een onderhoudsvoorwaarde toe te voegen.

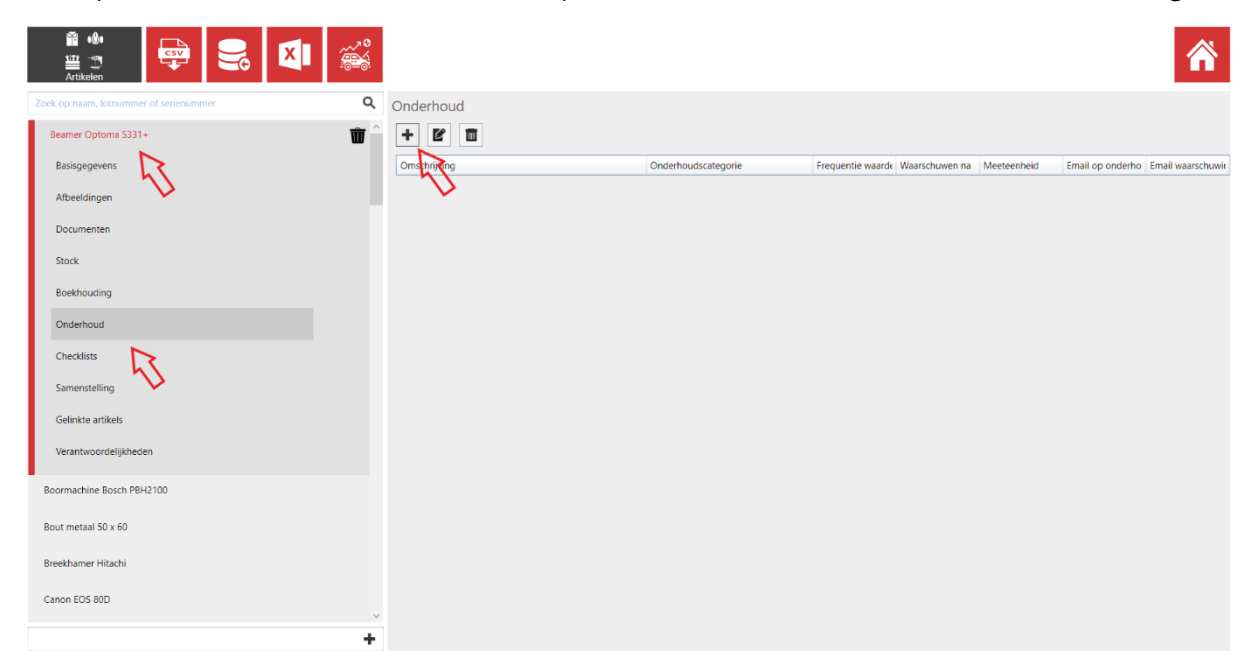

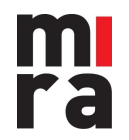

#### 29/03/2021

#### U krijgt onderstaand venster te zien:

| Onderhoudsvoorwaarde                                                                                                    |                                        |           | - |        | × |
|----------------------------------------------------------------------------------------------------|----------------------------------------|-----------|---|--------|---|
| Onderhoudsvoorwaardedetails                                                                                                    |                                        |           |   |        |   |
| Omschrijving                                                                                                    | v                                      |           |   |        |   |
| In onderhoud na                                                                                                    | 0.00                                   |           |   | ~      |   |
|                                                                                                    | Aail sturen naar de verantwoordelijken |           |   |        |   |
| Waarschuwen na                                                                                                    | 0.00                                   |           |   |        |   |
|                                                                                                    | Mail sturen naar de verantwoordelijken |           |   |        |   |
| Onderhoudscategorie                                                                                                    | ~                                      |           |   |        |   |
| Prijs per eenheid                                                                                                    |                                        |           |   |        |   |
| Status wanneer overschreden                                                                                                    | v                                      |           |   |        |   |
| Status wanneer terug uit onderhoud                                                                                                    | ~ `                                    |           |   |        |   |
| 'Omschrijving' mag niet leeg zijn.<br>'In onderhoud na' moet groter zijn dan '0'.<br>'Meeteenheid' mag niet leeg zijn.<br>'Onderhoudscategorie' mag niet leeg zijn. |                                        |           |   |        |   |
|                                                                                                    |                                        | Annuleren | C | pslaan | ~ |

Vul hier de details aan.

#### Omschrijving:

Bepaal de onderhoudsvoorwaarde (kiezen uit lijst van aangemaakte onderhoudsvoorwaarden in configuratie > onderhoudsparameters > onderhoudsvoorwaarden)

#### In onderhoud na:

Rechts kiest u de meeteenheid (uit lijst van aangemaakte of standaard meeteenheden in configuratie > onderhoudsparameters > meeteenheden)

Links vult u de numerieke waarde in voor de gekozen meeteenheid. Desgewenst kan u aanvinken 'Mail sturen naar de verantwoordelijken' zodat deze een verwittigingsmail krijgen wanneer het artikel op onderhoud moet. *(Zie 3. Verantwoordelijken instellen)* 

#### Waarschuwen na:

Hier kiest u de waarschuwingsdrempel wanneer u wilt verwittigd worden.

#### Onderhoudscategorie:

Hier kiest u de categorie (uit de lijst van aangemaakte onderhoudscategorieën in configuratie > onderhoudsparameters > onderhoudscategorieën)

#### Prijs per eenheid:

Desgewenst kan u een vaste kost, verbonden aan het onderhoud of keuring, toevoegen.

#### Status wanneer overschreden:

Hier kan u kiezen of u automatisch een status wil laten toewijzen aan het artikel wanneer de datum of waarde voor onderhoud overschreden wordt.

#### Status wanneer terug uit onderhoud:

Hier kan u kiezen of u automatisch een status wil laten toewijzen aan het artikel wanneer het terugkomt uit onderhoud

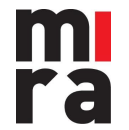

#### 29/03/2021

Annuleren

Opslaan

| Pa Onderhoudsvoorwaarde            |                                          | _     |   | < |
|------------------------------------|------------------------------------------|-------|---|---|
| Onderhoudsvoorwaardedetails        |                                          |       |   |   |
| Omschrijving                       | Calibratie 3M v                          |       |   |   |
| Datum onderhoud                    | 05/12/2020                               | Datum | v |   |
| Herhalen na                        |                                          |       | v |   |
|                                    | ☑ Mail sturen naar de verantwoordelijken |       |   |   |
| Datum waarschuwing onderhoud       | 04/12/2020                               | Datum |   |   |
|                                    | ☑ Mail sturen naar de verantwoordelijken |       |   |   |
| Onderhoudscategorie                | Keuringen v                              |       |   |   |
| Prijs per eenheid                  |                                          |       |   |   |
| Status wanneer overschreden        | ~                                        |       |   |   |
| Status wanneer terug uit onderhoud | ~                                        |       |   |   |
|                                    |                                          |       |   |   |
|                                    |                                          |       |   | ~ |

### Klik dan op 'opslaan'

In uw artikelfiche krijgt u nu de onderhoudsvoorwaarde te zien. U kan deze achteraf nog bewerken for verwijderen .

| + 6 1         |                     |                   |                   |                  |                  |                   |
|---------------|---------------------|-------------------|-------------------|------------------|------------------|-------------------|
| Omschrijving  | Onderhoudscategorie | Frequentie waarde | Waarschuwen na    | Meeteenheid      | Email op onderho | Email waarschuwii |
| Calibratie 3M | Interne keuring     | Dagen in gebruik: | Dagen in gebruik: | Dagen in gebruik |                  |                   |

Per artikel kunnen meerdere onderhoudsvoorwaarden toegevoegd worden. Deze onderhoudsvoorwaarde(n) gelden voor alle stockitems van dit artikel. U kan ook specifiek voor een stockitem een onderhoudsvoorwaarde instellen.

In dat geval gaat u in de artikelfiche naar 'Stock'. Selecteer het stockitem (= lotnummer) waarvoor u een onderhoudsvoorwaarde wil instellen en klik op onderhoud.

| Mi Mi   | ira                                   |              |                        |                     |                   |                   |                  |                  | - d             | ×  |
|---------|---------------------------------------|--------------|------------------------|---------------------|-------------------|-------------------|------------------|------------------|-----------------|----|
|         | Attiketen                             |              |                        |                     |                   |                   |                  |                  | â               | \$ |
|         | Zoek op lotnummer of serienummer      | Q            | Onderhoud              |                     |                   |                   |                  |                  |                 | 7  |
|         | AV80001                               | 181 <b>û</b> | + 2 1                  |                     |                   |                   |                  |                  |                 |    |
| Vrtikel | Basisgegevens                         |              | Omschrijving           | Onderhoudscategorie | Frequentie waard  | Waarschuwen na    | Meeteenheid      | Email op onderho | Email waarschuw | Ni |
| Beam    | Afbeeldingen                          |              | Beamers lamp vervangen | Onderhoud           | Keren uitgeleend: | Keren uitgeleend: | Keren uitgeleend | 1                | $[\mathcal{A}]$ |    |
| er Op   |                                       |              | Calibratie 3M          | Interne keuring     | Dagen in gebruik: | Dagen in gebruik: | Dagen in gebruik |                  |                 |    |
| toma    | Documenten                            |              |                        |                     |                   |                   |                  |                  |                 |    |
| \$331+  | Aantallen en locaties                 |              |                        |                     |                   |                   |                  |                  |                 | /  |
| 1       | Boekhouding                           |              |                        |                     |                   |                   |                  |                  |                 |    |
|         | Onderhoud                             |              |                        |                     |                   |                   |                  |                  |                 |    |
|         | Samenstelling<br>Verantwoordelighesen |              |                        |                     |                   |                   |                  |                  |                 |    |
|         | AV80002                               |              |                        |                     |                   |                   |                  |                  |                 |    |
|         | AV80003                               |              |                        |                     |                   |                   |                  |                  |                 |    |
|         | AVB0004                               |              |                        |                     |                   |                   |                  |                  |                 |    |
|         | AV80666                               |              |                        |                     |                   |                   |                  |                  |                 |    |
|         | BEAMER_01                             |              |                        |                     |                   |                   |                  |                  |                 |    |
|         |                                       |              |                        |                     |                   |                   |                  |                  |                 |    |
|         |                                       | +            |                        |                     |                   |                   |                  |                  |                 |    |

Hier krijgt u nog eens de onderhoudsvoorwaarde te zien, zoals die ingesteld werd op artikelniveau. In dit venster kan u die aanpassen, verwijderen of nieuwe toevoegen, op stockniveau. Deze onderhoudsvoorwaarde(n) geld(t)(en) dan alleen voor het item met lotnummer waarvoor u dit instelt.

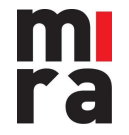

## 3. Verantwoordelijken instellen

Binnen Mira kan u verantwoordelijke gebruikers (geen werknemers!) instellen per artikel. Deze gebruikers ontvangen dan een e-mail wanneer een artikel (bijna) op onderhoud moet. (Indien u dit zo heeft ingesteld in de onderhoudsvoorwaarde)

Let op! Zorg dat het juiste e-mailadres is ingevuld bij de gebruiker.

| Artikelen                             |               |                  |  |
|---------------------------------------|---------------|------------------|--|
| oek op naam, lotnummer of serienummer | <b>Q</b> Vera | twoordelijkheden |  |
| Beamer Optoma S331+                   | <b>ŵ</b> → □  | Gebruikers       |  |
| Basisgegevens                         |               | N                |  |
| Afbeeldingen                          |               | 75               |  |
| Documenten                            |               |                  |  |
| Stock                                 |               |                  |  |
| Boekhouding                           |               |                  |  |
| Onderhoud                             |               |                  |  |
| Checklists                            |               |                  |  |
| Samenstelling                         |               |                  |  |
| Gelinkte artikels                     |               |                  |  |
| Verantwoordelijkheden                 |               |                  |  |
| Boormachine Bosch PBH2100             |               |                  |  |
| Bout metaal 50 x 60                   |               |                  |  |
| Breekhamer Hitachi                    |               |                  |  |
| Canon EOS 80D                         | Ų             |                  |  |
|                                       | +             |                  |  |

Klik op 'verantwoordelijkheden' om ze in te stellen

U kan dan aanvinken welke gebruiker(s) u als verantwoordelijke wil instellen.

Klik op de kleine zwarte pijltjes om eventuele onderverdelingen open te klappen.

U krijgt eerst alle gebruikers te zien, daaronder vindt u een opdeling per bedrijf, afdeling en kostenplaats.

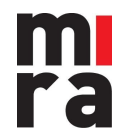

# 4. Module onderhoud

### 4.1 Onderhoud

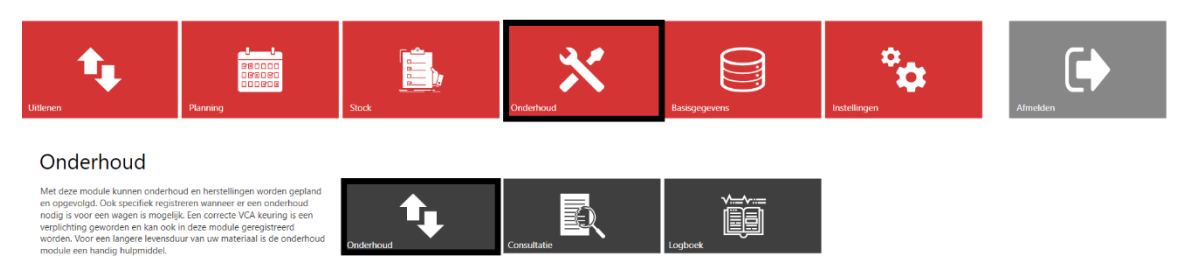

#### <u>Overzicht</u>

Rechts krijgt u een overzicht van alle stockitems die op onderhoud moeten. Deze filter is standaard ingesteld in MIRA. Om meerdere filters te gebruiken klapt u de filtervelden open.

Als u in het overzicht een stockitem selecteert krijgt u de onderhoudsvoorwaarde, de ingestelde frequentie (meeteenheid en waarde), de huidige waarde voor de gekozen meeteenheid, de waarde van de meeteenheid bij het vorig onderhoud (indien van toepassing) en de waarde tot het volgend onderhoud.

| O,       | *                       |         | ×     | 3            |                                 |                         |           |                            |                                                                                                    |                                       | 53                                 | Â         |
|----------|-------------------------|---------|-------|--------------|---------------------------------|-------------------------|-----------|----------------------------|----------------------------------------------------------------------------------------------------|---------------------------------------|------------------------------------|-----------|
| Op onde  | erhoud sturen           |         | c \Xi | _            |                                 |                         |           |                            |                                                                                                    |                                       | Filte                              | rvelden 🗸 |
|          |                         |         |       |              | Artikel                         |                         | Lotnummer | Moet binnenkort op onderho | Moet op onderho                                                                                                    | Status                                | Uitgeleend op project              | Kostenpl  |
|          |                         |         |       |              | Boormachine Bosch PBH2100       |                         | BOM002    |                            |                                                                                                    |                                       |                                    | î         |
|          |                         |         |       |              | Boormachine Bosch PBH2100       |                         | BOM003    |                            |                                                                                                    |                                       |                                    |           |
|          |                         |         |       |              | Beamer Optoma S331+             |                         | AVB0001   | ×                          | $\checkmark$                                                                                                    |                                       |                                    |           |
|          |                         |         |       |              | Beamer Optoma S331+             | $\wedge$                | AV80002   | <ul> <li></li> </ul>       | <b>\$</b>                                                                                                    |                                       |                                    |           |
|          |                         |         |       |              | Beamer Optoma S331+             | $\mathbb{M}$            | AVB0003   | ×                          | $\checkmark$                                                                                                    |                                       |                                    |           |
| Onderho  | ud/Herstelling          |         |       |              | Datalogger Extech               | 15                      | DL0001    |                            | <ul> <li>Image: A second second s</li></ul> | Onderhoud vervallen                   |                                    |           |
| Onderho  | Onderi<br>udsvoorwaarde | houd    |       | Ond<br>Calif | derhoudsvoorwaarde<br>bratie 3M | Frequentie w<br>3 maand | aarde     | Huidige waarde             | 1                                                                                                    | Vaarde laatste onderhoud<br>5/04/2020 | Waarde tot volgend o<br>15/07/2020 | nderhoud  |
| Handge   | ereedschap jaarlijks    |         |       |              | Datalogger Extech               |                         | DL0002    | ×                          | $\checkmark$                                                                                                    | Onderhoud vervallen                   |                                    |           |
| Datalog  | gers ijking             |         |       |              | Datalogger Extech               |                         | DL0003    | 8                          | ~                                                                                                    | Onderhoud vervallen                   |                                    |           |
| Beamer   | rs lamp vervangen       |         |       |              | Datalogger Extech               |                         | DL0004    | ×                          | $\checkmark$                                                                                                    | Onderhoud vervallen                   |                                    |           |
| Calibra  | tie 3M                  |         | ~     |              | Beamer Optoma S331+             |                         | AV80004   | ×                          | $\checkmark$                                                                                                    |                                       |                                    |           |
| Datum or | nderhoud                |         |       |              | Slijpschijf Metabo              |                         | A072      |                            |                                                                                                    |                                       |                                    |           |
|          |                         |         | ÷ •   |              | Valhamas                        |                         | VH001     |                            |                                                                                                    |                                       |                                    |           |
| Wordt te | rug verwacht            |         | _     |              | Valharnas                       |                         | VH002     |                            |                                                                                                    |                                       |                                    |           |
|          |                         |         | ÷ •   |              | Valharnas                       |                         | VH003     | ~                          | $\checkmark$                                                                                                    |                                       |                                    |           |
|          |                         |         |       |              | Breekhamer Hitachi              |                         | B054      |                            |                                                                                                    |                                       |                                    |           |
|          |                         |         |       |              | Beamer Optoma S331+             |                         | BEAMER_01 | ×                          | $\checkmark$                                                                                                    |                                       |                                    |           |
|          |                         |         |       |              | Boormachine Bosch PBH2100       |                         | BOM333    |                            |                                                                                                    | In gebruik                            |                                    |           |
| Barcode  |                         |         |       |              | Boormachine Bosch PBH2100       |                         | BOM004    |                            |                                                                                                    | In gebruik                            |                                    |           |
|          |                         |         |       |              | Reamer Ontoma \$331+            |                         | AV/R0555  |                            |                                                                                                    |                                       |                                    |           |
|          | Zoek                    | artikel |       | Aanta        | al lijnen: 21 Aantal geseled    | teerd: 0                |           |                            |                                                                                                    |                                       |                                    | >         |

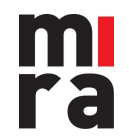

In het paneel links, kan u kiezen welke extra parameters u wil toekennen aan het onderhoud. Klik op bovenaan rechts om de gewenste extra velden te selecteren of uit te schakelen, klik nogmaals op om op te slaan

 Op onderhoud sturen
 C 

 C
 C

 Onderhoud/Herstelling
 Image: Content of the state of the state of th

| Onderhoud/Herstelling Onderhoud |    |
|---------------------------------|----|
| Onderhoudsvoorwaarde            |    |
| Handgereedschap jaarlijks       | 1  |
| Dataloggers ijking              |    |
| Beamers lamp vervangen          |    |
| Calibratie 3M                   |    |
| Datum onderhoud                 |    |
|                                 | ÷. |
| Wordt terug verwacht            | _  |
|                                 | ÷. |

### 4.2 Herstellingen

Om materiaal op herstelling te sturen, los van ingestelde onderhoudsvoorwaarde, klik op het balkje 'onderhoud/herstelling' om voor Herstelling te kiezen. Vervolgens kan u het stockitem scannen, het lotnummer ingeven, of opzoeken en selecteren via zoek artikel.

| Op onderhoud sturen                                                                                                | c = |
|----------------------------------------------------------------------------------------------------|-----|
| Onderhoud/Herstelling                                                                                              |     |
| Herstelling                                                                                                    |     |
| Onderhoudsvoorwaarde<br>Handgereedschap jaarlijks<br>Dataloggers ijking<br>Beamers lamp vervangen<br>Calibratie 3M |     |
| Datum onderhoud<br>Wordt terug verwacht                                                                            |     |
| Barcode                                                                                                    | 1   |

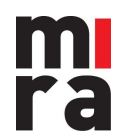

MIRA Software is een product van IZIT bv Dokter Armand Rubbensstraat 1 9240 Zele T: +32 (0)52 52 07 49

29/03/2021

### 4.3 Periodiek onderhoud

Om materiaal op onderhoud te doen voor een ingestelde onderhoudsvoorwaarde, klik op het balkje 'onderhoud/herstelling' om voor Onderhoud te kiezen. Selecteer de onderhoudsvoorwaarde waarvoor het materiaal op onderhoud moet. Vervolgens kan u het stockitem scannen, het lotnummer ingeven, of opzoeken en selecteren via zoek artikel.

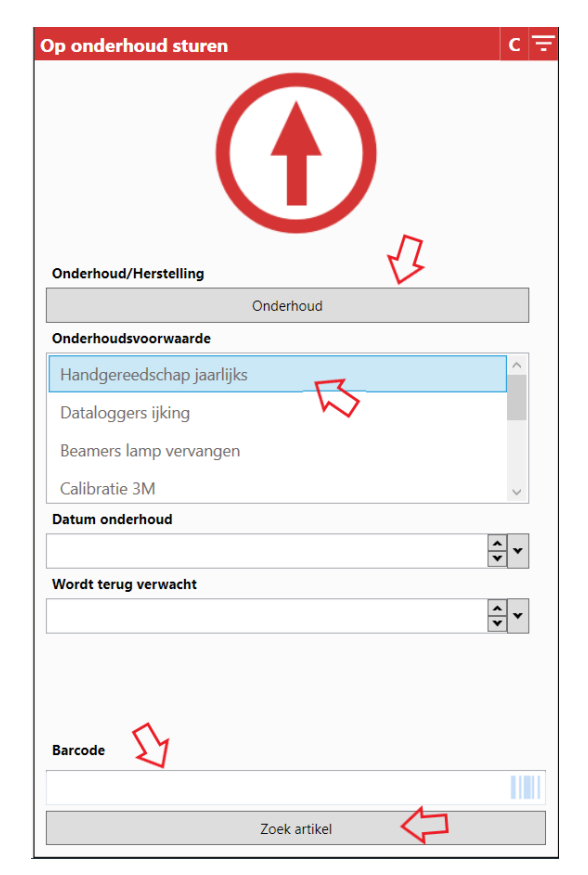

U kan ook één of meer stockitems selecteren in het overzicht rechts, en vervolgens met de kleine pijl bovenaan op onderhoud sturen.

|                                                                 | O,                      | * 🖍 | Ŵ | ĵ | X | E        |                           |           |                            |                 |            |                       | Â          |
|-----------------------------------------------------------------|-------------------------|-----|---|---|---|----------|---------------------------|-----------|----------------------------|-----------------|------------|-----------------------|------------|
| Ī                                                               | Op onderhoud sturen c = |     |   |   |   |          |                           |           |                            |                 |            |                       |            |
|                                                                 |                         |     |   | Π |   | Α        | Artikel                   | Lotnummer | Moet binnenkort op onderho | Moet op onderho | Status     | Uitgeleend op project | Kostenplaa |
|                                                                 |                         |     |   |   |   |          | Boormachine Bosch PBH2100 | BOM002    |                            |                 |            |                       |            |
|                                                                 |                         |     |   |   |   |          | Boormachine Bosch PBH2100 | BOM003    |                            |                 |            |                       |            |
|                                                                 |                         |     |   |   |   |          | Breekhamer Hitachi        | B054      |                            |                 |            |                       |            |
|                                                                 |                         |     |   |   |   |          | Boormachine Bosch PBH2100 | BOM333    |                            |                 | In gebruik |                       |            |
|                                                                 |                         |     |   |   |   |          | Boormachine Bosch PBH2100 | BOM004    |                            |                 | In gebruik |                       |            |
| Onderhoud/Herstelling Onderhoud                                 |                         |     |   |   |   |          | Boormachine Bosch PBH2100 | 55555555  |                            |                 |            |                       |            |
|                                                                 |                         |     |   |   |   |          | Boormachine Bosch PBH2100 | 22222     |                            |                 |            |                       |            |
| Onderhoudsvoorwaarde                                            |                         |     |   |   |   | $\nabla$ |                           |           |                            |                 |            |                       |            |
| Handgereedschap jaarlijks                                       |                         |     |   |   |   |          |                           |           |                            |                 |            |                       |            |
| Dataloggers ijking<br>Beamers lamp vervangen<br>Calibratie 3M v |                         |     |   |   |   |          |                           |           |                            |                 |            |                       |            |
|                                                                 |                         |     |   |   |   |          |                           |           |                            |                 |            |                       |            |
|                                                                 |                         |     |   |   |   |          |                           |           |                            |                 |            |                       |            |

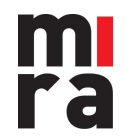

#### Materiaal terug uit onderhoud nemen

Klik op de grote pijl zodat deze naar beneden wijst. In het overzicht rechts, krijgt u alle stock te zien die momenteel op onderhoud is.

| ् 🗰 🌶 🔟 🖲 🖾               | <b>=</b>                          |                      |                                    |             |                              |              |           | 斧              |
|---------------------------|-----------------------------------|----------------------|------------------------------------|-------------|------------------------------|--------------|-----------|----------------|
| Terug uit onderhoud C \Xi |                                   |                      |                                    |             |                              |              |           | Filtervelden 🗙 |
|                           | Artikel Boormachine Bosch PBH2100 | Lotnummer<br>BOM0001 | Datum in onderh<br>01/12/2020 12:0 | Leverancier | Serienummer<br>GRT22569H5Y25 | Kostenplaats | Werknemer |                |
| Datum terug ult onderhoud | Ŷ                                 |                      |                                    |             |                              |              | -         |                |
| Factuurnummer             |                                   |                      |                                    |             |                              |              |           |                |

U kan het materiaal dat terugkomt uit onderhoud selecteren uit het overzicht rechts, en vervolgens inchecken via het kleine pijltje bovenaan.

| O,        | *             | ø   | Ŵ | €  | ×          |                                    |                      |                                    |             |                              |              |           | 谷              |
|-----------|---------------|-----|---|----|------------|------------------------------------|----------------------|------------------------------------|-------------|------------------------------|--------------|-----------|----------------|
| Terug uit | onderhou      | d   |   | 45 | c =        |                                    |                      |                                    |             |                              |              |           | Filtervelden 🗙 |
|           |               |     | 7 |    |            | Artikel  Roormachine Bosch PBH2100 | Lotnummer<br>BOM0001 | Datum in onderh<br>01/12/2020 12:0 | Leverancier | Serienummer<br>GRT22569H5Y25 | Kostenplaats | Werknemer |                |
|           |               | C   | り |    |            | 5                                  |                      |                                    |             |                              |              |           |                |
| Datum ter | ug uit onderh | bud |   |    | <u>*</u> * |                                    |                      |                                    |             |                              |              |           |                |
| Factuurnu | mmer          |     |   |    |            |                                    |                      |                                    |             |                              |              |           |                |

U kan ook het lotnummer scannen of manueel invoeren. Of het juiste materiaal zoeken en selecteren via 'Zoek artikel'.

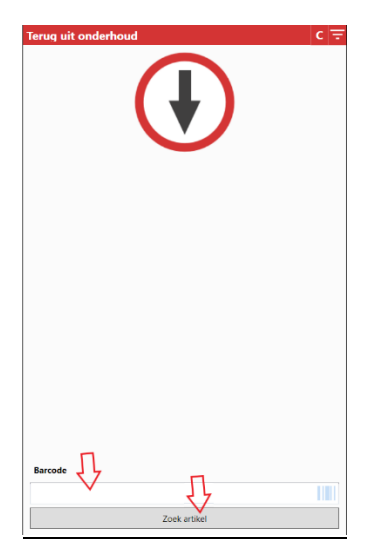

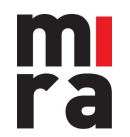

MIRA Software is een product van IZIT bv Dokter Armand Rubbensstraat 1 9240 Zele T: +32 (0)52 52 07 49